## eGO Academy

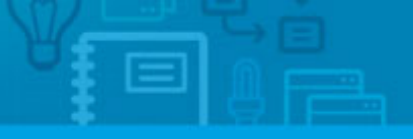

## **Digital Marketing**

## Publish property to a photo gallery on Facebook

The application manager can create a photo gallery of a property or properties on the company's Facebook page.

.....

To do so, take the following steps:

1. Click the 'Properties' tab.

| Find    | properties                                                     |                                         |                                                                                                    |  |
|---------|----------------------------------------------------------------|-----------------------------------------|----------------------------------------------------------------------------------------------------|--|
| ( Refe  | rence, Location, Address                                       | , Nature, Status, Availability, Descrip | otion )                                                                                                    |  |
| or adv  | anced search                                                   |                                         |                                                                                                    |  |
|         |                                                                |                                         |                                                                                                    |  |
| 139 Pro | operties, recently update                                      | d                                       |                                                                                                    |  |
| Show    | Recently updated                                               | -                                       | First                                                                                                    |  |
| Select  | tt ] Copy Email Create newsletter Export Slideshow Delete More |                                         |                                                                                                    |  |
|         | Terraced House, S                                              | Sunflower House (1)                     | Created in 26                                                                                                    |  |
| -       | Westminster, Inner Lo                                          | ndon, London                            |                                                                                                    |  |
|         | T                                                              | For sale: £1,000,000                    | 1 Rooms                                                                                                    |  |
|         | THE R PROPERTY OF                                              | Status: New                             | Exceptional semi-detached house inserted in a private luxurio                                                                  |  |
|         |                                                                | Gross area: 62.5 m <sup>2</sup>         | opment. Modern design that makes it a comfortable place wit                                                                    |  |
|         |                                                                | Land area:                              | The "Sunflower House", like the name indicates, has natural s<br>and is divided so, on the ground floor is an open floor space |  |

**2.** Open the details page of the property you want to create a photo gallery. On the right sidebar, click **`Export Facebook Gallery**`;

| Leads 5 Holiday homes > Marketing                                                                                               | Manage Website                                                                                                    |                                            |
|----------------------------------------------------------------------------------------------------|----------------------------------------------------------------------------------------------------|--------------------------------------------|
|                                                                                                    |                                                                                                    | 1 Delete this property                     |
| :d: 100% edit                                                                                                    | edit this property                                                                                                    | 😏 Add unit                                 |
|                                                                                                    |                                                                                                    | Copy Property                              |
|                                                                                                    |                                                                                                    | 😏 Send by email                            |
| 1. (m) 1. ()                                                                                                    | 😶 Associate development                                                                                                    |                                            |
| eview ( Short url )                                                                                                    | Mortgage Calculator                                                                                                    |                                            |
|                                                                                                    | 😗 Create flyer 😗 Print                                                                                                    |                                            |
|                                                                                                    | 😌 Create virtual tour                                                                                                    |                                            |
|                                                                                                    | Chabura Nam                                                                                                    | 😶 Create video from images                 |
| lding material and excellent finishings.                                                                                        | Status, New                                                                                                    | Export property                            |
| a social area composed of an open space<br>m. In the 1st floor there is a private area<br>e, ensuite, small office and balcony. | Availability. Available                                                                                                    | Export to Youtube                          |
|                                                                                                    | Doome: 2                                                                                                    | Export Facebook Gallery 😚 Shar             |
|                                                                                                    | Interior rooms: 1                                                                                                    | 😗 Generate copy key 🕕                      |
|                                                                                                    | Net area: 215 m²                                                                                                    | ▶ Tasks                                    |
|                                                                                                    | Gross area: 300 m³                                                                                                    | Property key manager                       |
|                                                                                                    | Number of floors: 2                                                                                                    | ()paanaanaanaanaanaanaanaanaanaanaanaanaan |
|                                                                                                    | Created by: Ego Team                                                                                                    | Property rating                            |
|                                                                                                    | Created in: 26 October 2012                                                                                                    | Location                                   |
|                                                                                                    |                                                                                                    | ▶ Units                                    |
|                                                                                                    | The second second secon |                                            |

**3.** A new window will appear on your screen. Here you should choose the images you want to publish on Facebook and then proceed to Facebook authentication;

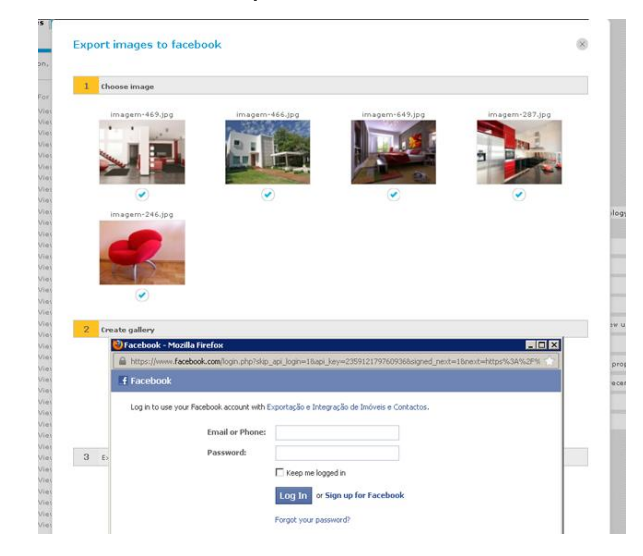

**4.** Then allow eGO Real Estate access to the account information of your company's Facebook page;

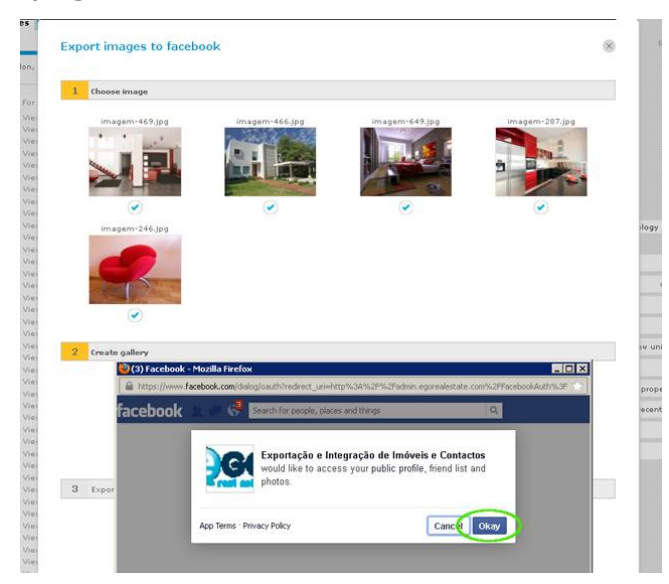

**5.** The photo gallery is created and available in the **`Photos**` folder of the company's Facebook page.

Learn more at: <u>http://academy.egorealestate.com</u>

Questions: <a href="mailto:support@egorealestate.com">support@egorealestate.com</a>